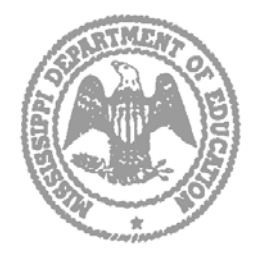

**Mississippi Department of Education** Tom Burnham Ed. D. • State Superintendent of Education

## **BDI-2** Data Manager Reports

The purpose of this document is to provide instructions for running two types of reports in the BDI-2 Data Manager software by Riverside Publishing Company. The reports obtained from the BDI-2 Data Manager website can be used to determine if testing guidelines were met for Indicator 7 of the State Performance Plan/Annual Performance Report. That is, special education students that are ages 3-5 on December 1 have been tested in the fall and spring, with at least 6 months between the testing.

Reports in the BDI-2 Data Manager may be generated in PDF or Excel format. Both contain the same information. The PDF file is user-friendly and easy to read. The Excel format is recommended for those who have experience with Excel and would like to sort or perform other operations on the data. Below are instructions for both types of reports.

Access the BDI-2 Data Manager Website at <u>https://www.bdi2datamanager.com/default.aspx</u> and login.

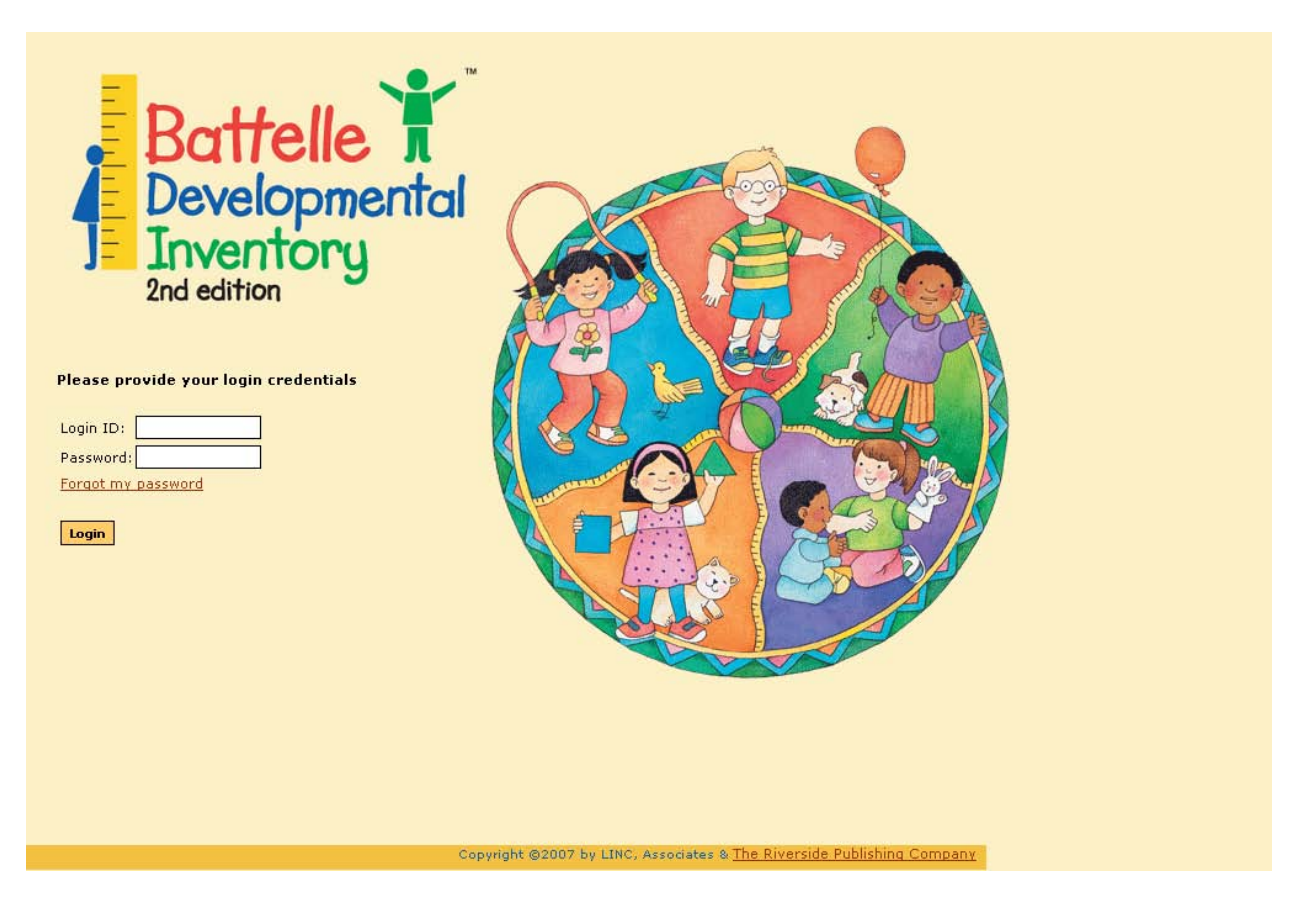

Mississippi Department of Education Office of Special Education

To run a report in PDF format, select the Group Reports option from the menu.

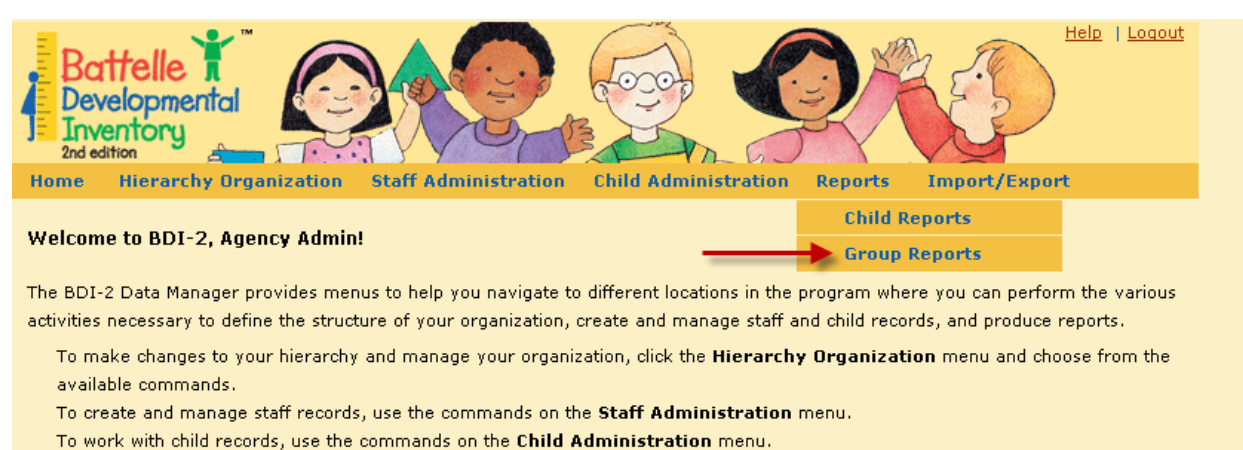

To produce child reports, choose from the commands on the **Reports** menu.

To create imports or exports, or to download group reports, use the commands on the Import/Export menu.

## Release Notes

Select your district name (it must be highlighted), select Screener Roster Report, and click Go to Report Criteria.

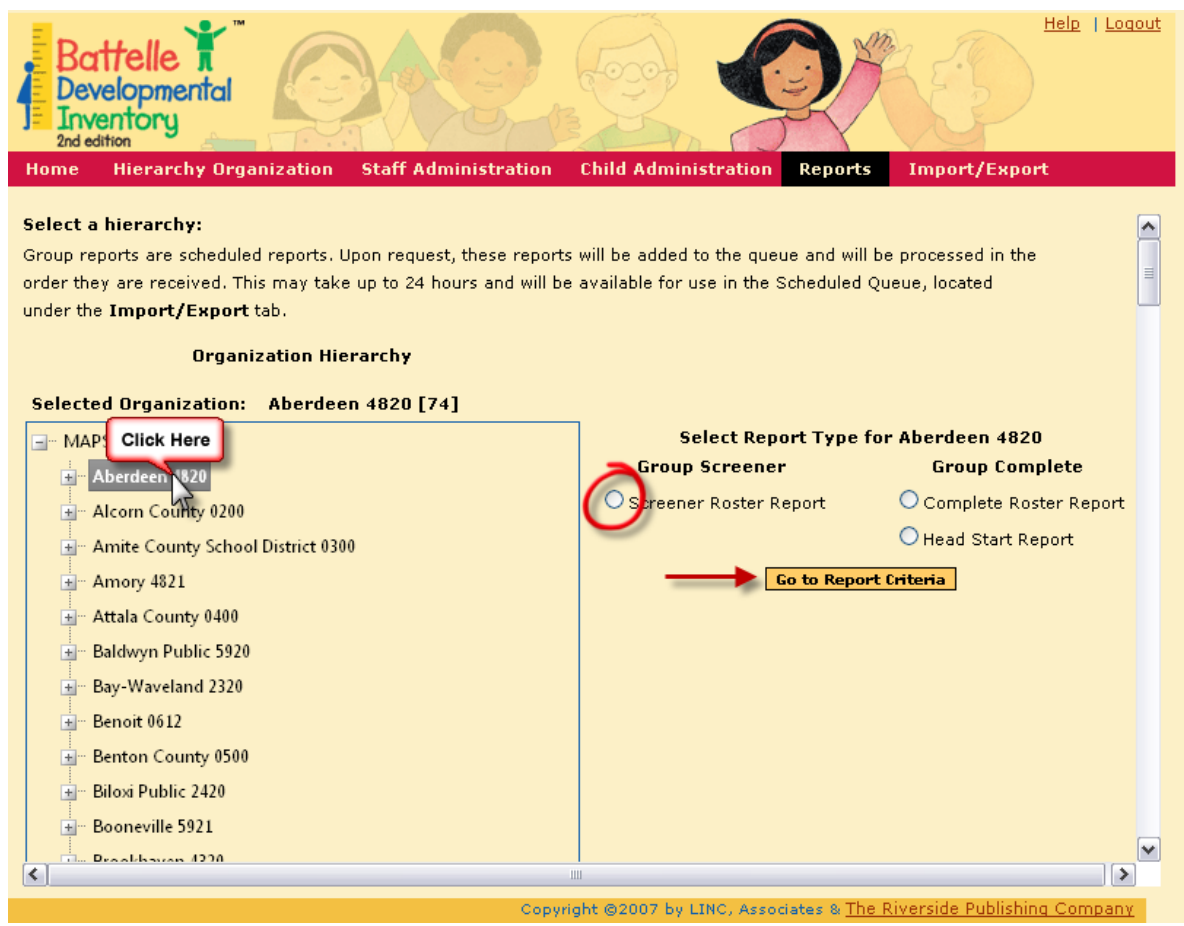

Mississippi Department of Education Office of Special Education

Enter the date range (For a schoolyear, enter July 1<sup>st</sup> to June 30<sup>th</sup>), select a standard deviation, enter your email address, and click Schedule Report.

| Battelle i<br>Developmental<br>Inventory<br>2nd edition                                     |
|---------------------------------------------------------------------------------------------|
| Home Hierarchy Organization Staff Administration Child Administration Reports Import/Export |
| Fields with * are required fields<br>Screener Roster Report for Aberdeen 4820               |
| Select Assessments Date Range [Date Format: mm/dd/yyyy]*                                    |
| From: 7/1/2009 To: 6/30/2010                                                                |
| Select Standard Deviations                                                                  |
| All Domains and RS total: 0-2.0 0-1.5 0-1.0                                                 |
| E-mail: * ddonovan@mde.k12.ms.us                                                            |
| Schedule Report Cancel                                                                      |
|                                                                                             |

You will receive an email when the report is complete. To retrieve the report, go to the Scheduled Queue page in the Import/Export menu. When the report is ready, click the blue down arrow to download the report. The report will be in a .zip file. You will need a program that opens .zip files, such as WinZip, to open the report.

| Ba<br>Dev<br>Inv<br>2nd ec                                                                                                    | ttelle "<br>velopmental<br>entory |                   |                                                                      |                     |                            |          | <u>Logout</u>       |  |
|----------------------------------------------------------------------------------------------------|-----------------------------------|-------------------|----------------------------------------------------------------------|---------------------|----------------------------|----------|---------------------|--|
| Home                                                                                                    | Hierarchy Org                     | janization S      | taff Administration C                                                | hild Administration | Reports Import             | t/Export |                     |  |
| Report has been scheduled         Scheduled Queue         This screen shows the status of scheduled imports, exports, and scheduled reports.         To view previously selected filters or download the file, click on the appropriate icons in the Actions column.         Action Icons: Delete:       Filters:         Download:       Roster Students: |                                   |                   |                                                                      |                     |                            |          |                     |  |
| Job<br>ID                                                                                                    | Date<br>Created                   | Date<br>Completed | Description                                                          | File Name           | Status                     | Actions  | Click the down      |  |
| 303                                                                                                    | 06/01/2010                        | 06/01/2010        | Group Report-<br>Screener Roster                                     | GR_19_303.zip       | Finished                   |          | arrow to open file. |  |
|                                                                                                    |                                   |                   |                                                                      |                     |                            |          |                     |  |
| 820                                                                                                    | 09/07/2010                        | 09/07/2010        | Group Report-<br>Screener Roster                                     | GR_19_820.zip       | Finished                   | 🗙 🍸 🛃    |                     |  |
| 820<br>977                                                                                                    | 09/07/2010                        | 09/07/2010        | Group Report-<br>Screener Roster<br>Group Report-<br>Screener Roster | GR_19_820.zip       | Finished<br>Not<br>Started | × • •    | -                   |  |

Mississippi Department of Education Office of Special Education

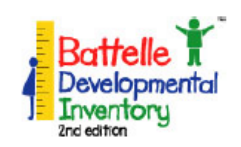

## Roster Report Aberdeen 4820 Summary Report Date: 9/17/2010

| Results Based on -1.5 Standard Deviation |                         |                 |                  |                |                           |             |  |  |  |  |  |
|------------------------------------------|-------------------------|-----------------|------------------|----------------|---------------------------|-------------|--|--|--|--|--|
| Stu                                      | dent Name:              |                 |                  |                |                           |             |  |  |  |  |  |
|                                          | Gender:                 |                 |                  | Date of Birth: |                           |             |  |  |  |  |  |
| s                                        | chool/Site: Aberdeen 48 | 20              |                  | Classroom:     | Aberdeen Sch Dist Aberdee | en Elem     |  |  |  |  |  |
| Age                                      | in Months: 🗮 months     |                 | Assessment Date: | 10/26/2009     |                           |             |  |  |  |  |  |
| Domain                                   | Adaptive                | Personal-Social | Communication    | Motor          | Cognitive                 | BDI-2 Total |  |  |  |  |  |
| Raw Score                                | 26                      | 28              | 24               | 26             | 25                        | 129         |  |  |  |  |  |
| Pass/Refer                               | Pass                    | Pass            | Pass             | Pass           | Pass                      | Pass        |  |  |  |  |  |
| Total AE                                 |                         |                 |                  |                |                           |             |  |  |  |  |  |
|                                          |                         |                 |                  |                |                           |             |  |  |  |  |  |
| Stu                                      | dent Name:              |                 |                  | Child ID:      |                           |             |  |  |  |  |  |
|                                          | Gender:                 |                 |                  | Date of Birth: |                           |             |  |  |  |  |  |
| e                                        | chool/Site: Aberdeen 48 | 20              |                  | Classroom:     | Aberdeen Sch Dist Aberdee | en Elem     |  |  |  |  |  |

| s               | chool/Site: Aberdeen 48 | 20              | Classroom: Aberdeen Sch Dist Aberdeen Elem |             |      |      |  |  |  |  |
|-----------------|-------------------------|-----------------|--------------------------------------------|-------------|------|------|--|--|--|--|
| Age             | in Months: months       |                 | Assessment Date: 4/26/2010                 |             |      |      |  |  |  |  |
| Domain          | Adaptive                | Personal-Social | Communication                              | BDI-2 Total |      |      |  |  |  |  |
| Raw Score       | 26                      | 27              | 25                                         | 31          | 25   | 134  |  |  |  |  |
| Pass/Refer Pass |                         | Refer           | Pass                                       | Pass        | Pass | Pass |  |  |  |  |
| Total AE        |                         |                 |                                            |             |      |      |  |  |  |  |

| Stu        | dent Name:              |                 | Child ID:                                  |                  |            |             |  |  |
|------------|-------------------------|-----------------|--------------------------------------------|------------------|------------|-------------|--|--|
|            | Gender:                 |                 | Date of Birth:                             |                  |            |             |  |  |
| s          | chool/Site: Aberdeen 48 | 20              | Classroom: Aberdeen Sch Dist Aberdeen Elem |                  |            |             |  |  |
| Age        | in Months: months       |                 |                                            | Assessment Date: | 10/27/2009 |             |  |  |
| Domain     | Adaptive                | Personal-Social | Communication                              | Motor            | Cognitive  | BDI-2 Total |  |  |
| Raw Score  | 26                      | 34              | 26                                         | 29               | 25         | 140         |  |  |
| Pass/Refer | Pass                    | Pass            | Pass                                       | Pass             | Pass       | Pass        |  |  |
|            |                         |                 |                                            |                  | Total AE   | 45          |  |  |

Results based on Battelle Developmental Inventory, Second Edition (BDI-2) Screening Test. Copyright 2007 Linc Associates and The Riverside Publishing Company. All rights reserved.

Students that were tested in both fall and spring will be listed twice on the report. The Assessment date is listed for both tests, which you may review to determine if the tests were given at least 6 months apart.

To run a report in Excel format (.csv file), select Export from the Import/Export menu.

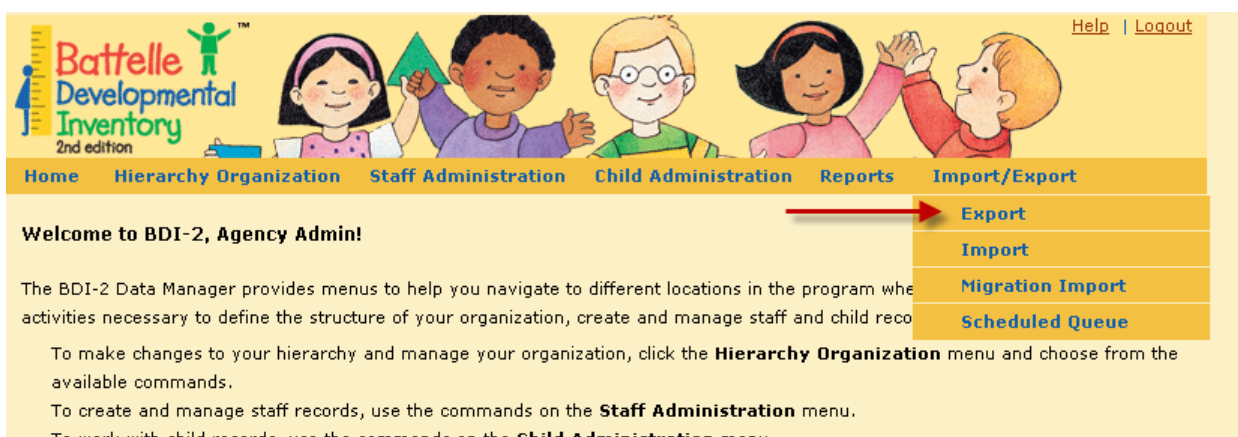

To work with child records, use the commands on the  ${\bf Child \; Administration}$  menu.

To produce child reports, choose from the commands on the  $\ensuremath{\textbf{Reports}}$  menu.

To create imports or exports, or to download group reports, use the commands on the Import/Export menu.

Release Notes

Continued on next page...

Select Assessment Summary for the type of file, select the District name (name must be highlighted), select Comma as the File Delimiter, enter the beginning and end dates (July 1<sup>st</sup> to June 30<sup>th</sup> for a school year), and click Export File. Your file will be generated immediately.

| Battelle<br>Developmental<br>Inventory<br>2nd edition                                                                                                    | Help   Logout                                                                                                    |
|----------------------------------------------------------------------------------------------------|----------------------------------------------------------------------------------------------------|
| Home Hierarchy Organization Staff                                                                                                    | Administration Child Administration Reports Import/Export                                                                                                    |
| Export<br>Fields with * are required fields<br>The Migration Export, the Student and Assessn                                                                                                    | Important Information!                                                                                                    |
| are scheduled exports. Upon request, these ex<br>received. This may take up to 24 hours and wi                                                                                                    | ports will be added to the queue and will be processed in the order they are<br>Il be available in the Scheduled Queue, located under the <b>Import/Export</b> tab. |
| All other exports are generated on demand an<br>exports while they are generating as it will cau                                                                                                    | d can take up to 20 minutes. Do not close your Internet browser or rerequest these<br>se additional delay.                                                          |
| Select File to export:*                                                                                                    |                                                                                                    |
| Organizations                                                                                                    | <u>Export File Format</u>                                                                                                    |
| O Staff                                                                                                    | Select File Delimiter                                                                                                    |
| OStudents                                                                                                    | Отар                                                                                                    |
| Assessment Summary                                                                                                    | Click Export File after selecting                                                                                                    |
| Assessment Domains                                                                                                    | Assessment Summary, Comma,                                                                                                    |
| Assessment Details                                                                                                    | district, and dates.                                                                                                    |
| Assessment Observations                                                                                                    | Export File                                                                                                    |
| Student and Assessment Summary                                                                                                    |                                                                                                    |
| <ul> <li>Migration Export</li> </ul>                                                                                                    |                                                                                                    |
| Selected Organization:* Aberdeen 4820                                                                                                    | 0 [74]                                                                                                    |
| MAPS Click Here  Aberdeen 20  Click Joint 20  Aberdeen 20  Aberdeen 2 | Export Beginning Date*<br>7/1/2009<br>Export Ending Date*<br>6/30/2010                                                                                              |
| + Amory 4821                                                                                                    |                                                                                                    |
|                                                                                                    | Copyright @2007 by LINC, Associates & The Riverside Publishing Company                                                                                              |

Open or Save the File with Excel. You will see a list of students and their assessment data. If a student was tested in the fall and spring, they will be listed twice.

|      |            | <b>1</b> 9 | • ( <sup>2</sup> • 🛕 | 📑 👘 🤅     | ₽                    | A        | ssessmentS    | ummary (4         | 0) - Micros      | oft Excel         |                                      |         |                                                                   | $\rightarrow$                         | _ = ×                         |
|------|------------|------------|----------------------|-----------|----------------------|----------|---------------|-------------------|------------------|-------------------|--------------------------------------|---------|-------------------------------------------------------------------|---------------------------------------|-------------------------------|
|      | <b>۳</b> - | Home       | Insert               | Page Lay  | yout Fo              | rmulas   | Data Re       | view Vi           | ew Deve          | eloper A          | crobat                               |         |                                                                   | C                                     | ) _ ¤ ×                       |
| Pa   | aste       |            | Calibri<br>BIZU      | • 11 •    |                      |          | . ≫·<br>  # # | Ger<br>\$         | neral •<br>• % • | Format 🚽 Cell Sty | ional Format<br>as Table *<br>/les * | ting •  | G Haran Insert ▼<br>Marine The The The The The The The The The Th | Σ · A<br>· Z<br>· Z<br>· So<br>· Filt | rt & Find &<br>ter * Select * |
| Clip | board      | 19         |                      | Font      | 19                   | Ali      | gnment        |                   | umber 🐚          |                   | Styles                               |         | Cells                                                             | EC                                    | liting                        |
|      |            | A1         | •                    | · (•      | ∫ <sub>≭</sub> child | Name     |               |                   |                  |                   |                                      |         |                                                                   |                                       | *                             |
|      | A          |            | В                    | С         | D                    | E        | F             | G                 | Н                | 1                 | J                                    | K       | L                                                                 | М                                     | N 🗖                           |
| 1    | childN     | Nam        | StudentID            | studentAs | assessme             | studentE | assessme      | assessme          | firstTestD       | Last Upda         | totalDQSc                            | totalPR | ScototalNces                                                      | 5 totalTS                             | cor totalZS                   |
| 2    | J          |            | 1                    | 210810    | 2                    |          | 2             | Screener          | *****            | ****              |                                      |         |                                                                   |                                       |                               |
| 3    | J          |            | 1                    | 281461    | 2                    |          | 2             | Screener          | *****            | ****              |                                      |         |                                                                   |                                       | =                             |
| 4    | 1          |            | 1                    | 212495    | 2                    |          | 2             | Screener          | *****            | ****              |                                      |         |                                                                   |                                       |                               |
| 5    | J          |            | 1                    | 210816    | 2                    |          | 2             | Screener          | *****            | *****             |                                      |         |                                                                   |                                       |                               |
| 6    | J          |            | 1                    | 278186    | 2                    |          | 2             | Screener          | *****            | ****              |                                      |         |                                                                   |                                       |                               |
| 7    | F          |            | 1                    | 212504    | 2                    |          | 2             | Screener          | *****            | ****              |                                      |         |                                                                   |                                       |                               |
| 8    | F          |            | 1                    | 282310    | 2                    |          | 2             | Screener          | *****            | ****              |                                      |         |                                                                   |                                       |                               |
| 0    |            |            |                      | 011010    | -                    | -        | -             | · · · · · · · · · |                  |                   |                                      |         |                                                                   |                                       |                               |

The firstTestDate column in the Excel file is the Assessment Date. These two dates should be at least 6 months apart.

|            | 📕 🄊 = (°i = 🙇          | 🗈 👘 🔍            |                    | Assessm                                | nentSummary (40) - I   | Microsoft Excel |                       |                                                     |                                                                                                    | → - ª                                                  | = x |
|------------|------------------------|------------------|--------------------|----------------------------------------|------------------------|-----------------|-----------------------|-----------------------------------------------------|----------------------------------------------------------------------------------------------------|--------------------------------------------------------|-----|
|            | Home Insert            | Page Layout      | Formulas Data      | Review V                               | 'iew Developer         | Acrobat         |                       |                                                     |                                                                                                    | <ol> <li>–</li> </ol>                                  | o x |
| Paste<br>• | Calibri<br>BZU<br>rd S | • 11 • /         |                    | •• 📑 Wrap T<br>• 🗊 🖬 Merge<br>Nignment | ext<br>& Center +<br>B |                 | Conditio<br>Formattin | nal Format Cell<br>ng + as Table + Styles<br>Styles | Galance Test Date                                                                                                    | Σ × Z<br>Sort & Find &<br>Filter × Select ×<br>Editing |     |
|            | C6 👻                   | ( f <sub>x</sub> | 278186             |                                        |                        |                 |                       |                                                     |                                                                                                    |                                                        | ×   |
|            | А                      | В                | С                  | D                                      | E                      | F               |                       | G                                                   | Н                                                                                                    | I                                                      |     |
| 1 chil     | ldName                 | StudentID 9      | tudentAssessmentID | assessmentID                           | studentExternalID      | assessmentTy    | peID a                | ssessmentTypeText                                   | firstTestDate                                                                                                    | Last Update Date                                       | tot |
| 2 Ja       |                        | D                | 210810             | 2                                      |                        |                 | Sam                   | ne Student: Pre 🖌                                   | 10/26/2009                                                                                                    | 10/26/2009                                             |     |
| 3 Ja       |                        | D                | 281461             | 2                                      |                        |                 | an                    | d Post Dates                                        | 4/27/2010                                                                                                    | 4/27/2010                                              | =   |
| 4 Ti       |                        | D                | 212495             | 2                                      |                        |                 | 2 5                   | creener                                             | 10/29/2009                                                                                                    | 10/29/2009                                             |     |
| 5 Ja       |                        | 8                | 210816             | 2                                      |                        |                 | 2 S                   | creener                                             | 10/23/2009                                                                                                    | 10/26/2009                                             |     |
| 6 Ja       |                        | 8                | 278186             | 2                                      |                        |                 | 2 S                   | creener                                             | 4/22/2010                                                                                                    | 4/22/2010                                              |     |
| 7 Ro       |                        | 3                | 212504             | 2                                      |                        |                 | 2 S                   | creener                                             | 10/28/2009                                                                                                    | 10/29/2009                                             |     |
| 8 Rc       |                        | 3                | 282310             | 2                                      |                        |                 | 2 S                   | creener                                             | 4/28/2010                                                                                                    | 4/28/2010                                              |     |
| 9 La       |                        | D                | 211812             | 2                                      |                        |                 | 2 S                   | creener                                             | 10/28/2009                                                                                                    | 10/28/2009                                             |     |
|            |                        |                  |                    |                                        |                        |                 |                       |                                                     | and the second second se |                                                        |     |

If you have any questions, contact:

Deborah Donovan SPP/APR Division Director ddonovan@mde.k12.ms.us (601)359-3498